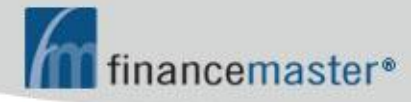

# WebFM<sup>TM</sup> MANUAL

**CONTENTS:** 

Ø Introduction Ø Agency Login

## **INTRODUCTION**

The address of your website is 'fmwebsite.com/fmxxx' where 'xxx' is the three letter abbreviation of your company name. Please ask your AIS support technician for the three letter abbreviation for your company.

Your site requires <u>Internet Explorer</u>. To browse to your site, simply type 'fmwebsite.com/fmxxx.asp in the address bar of Internet Explorer:

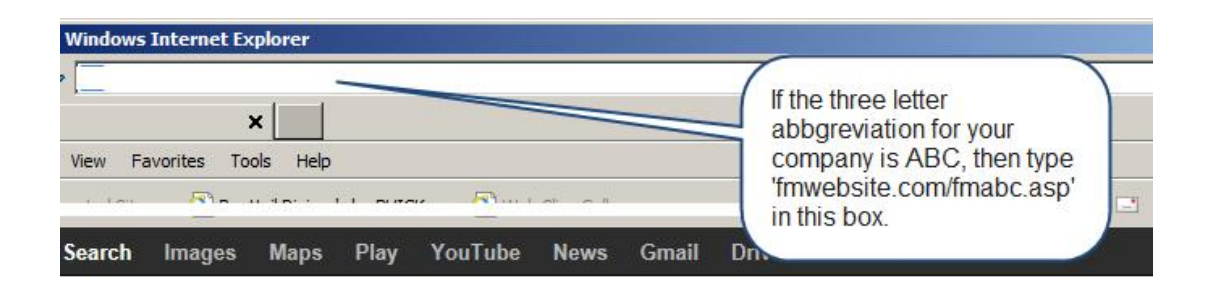

# AGENT LOGIN

Login Credentials ID is agency code; Password is \WinFM\Agency Maintenance\Agent\Agent's Web Access Password; If no password then use Phone Number; If no Phone Number then use ten zeroes.

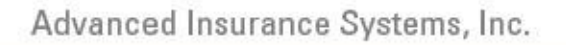

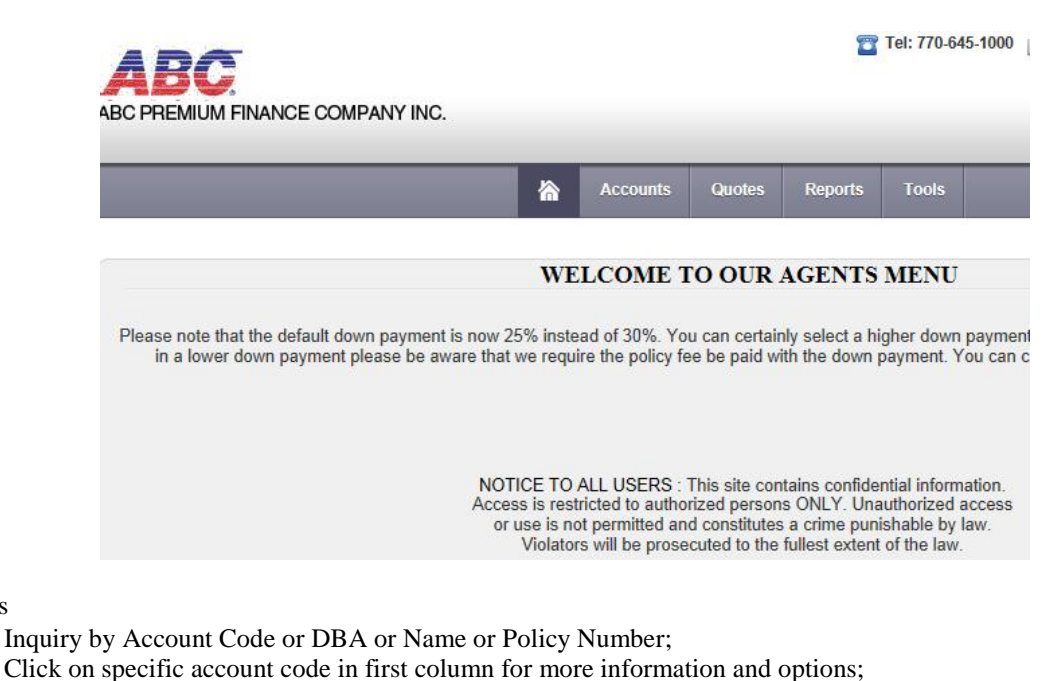

financemaster®

(

Accounts

Ø

Post a Payment:

Check or Credit Card;

Email confirmation will be sent to email address entered and to finance company.

#### Ø Quotes

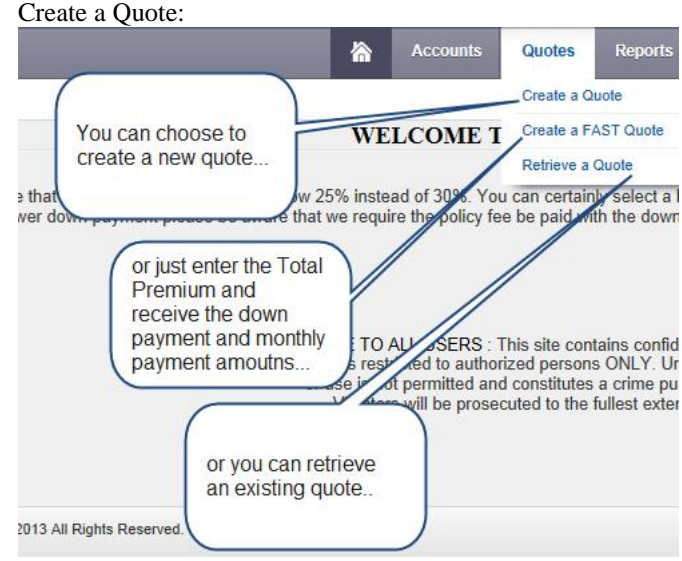

Once you click 'Create a Quote' you must enter the Insured Name (first name first) then select an insurance Company then select a MGA and then select Policy Coverage. Lastly you must enter the Policy Amount and choose the Rate Plan:

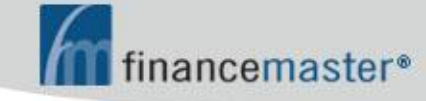

|                  | POLICY INFO                | RMATION             |                       |
|------------------|----------------------------|---------------------|-----------------------|
| Insured Name:    |                            | Select a Rate Plan: | Select                |
| Company:         | Select                     | Inception Date:     | 10/16/2013            |
| MGA:             | Select                     | Policy Number:      |                       |
| Policy Coverage: | Select                     | Assigned Risk:      | ● No ○ Yes            |
| Policy Amt:      |                            | Auditable:          | ● No ○ Yes            |
| Policy Fee:      | Financed:  No O Yes        | Other:              | ● No O Yes            |
| Policy Tax:      | Financed:  No O Yes        | Short-Rate:         | ● No O Yes            |
| Policy Type:     | Commercial      O Personal | Minimum Earned:     | ● None ○ 25% ○ 50% (  |
| Policy Term:     | ○ 6 ● 12 ○ 24 ○ 36         | Days to Cancel:     | ● Standard ○ Extended |
| Policy Status:   | New O Renew                | SR22 Amount:        |                       |

After entering the minimum required data your page will look like this:

POLICY INFORMATION

| PANION PROPERTY & CASUALTY | Inception Date:                                                                                                    | 10/16/2013                                                                                                    |                                                                                                    |
|----------------------------|----------------------------------------------------------------------------------------------------|----------------------------------------------------------------------------------------------------|----------------------------------------------------------------------------------------------------|
| EY GENERAL AGENCY          | Policy Number                                                                                                    |                                                                                                    |                                                                                                    |
| nercial Property           | Assigned Risk                                                                                                    | ⊛No C                                                                                                    | Yes                                                                                                    |
| 56                         | Auditable                                                                                                    | ® No ◯                                                                                                    | Yes                                                                                                    |
| Financed  No O Yes         | Other                                                                                                    | ® No C                                                                                                    | Yes                                                                                                    |
| Financed  No O Yes         | Short-Rate.                                                                                                    | ⊛ No C                                                                                                    | Yes                                                                                                    |
| mmercial 🖲 Personal        | Minimum Earned                                                                                                    | None C                                                                                                    | 25% O 50% C                                                                                                    |
| ● 12 O 24 O 36             | Days to Cancel                                                                                                    | Standard                                                                                                    | D Extended                                                                                                    |
| # O Renew                  | SR22 Amount                                                                                                    | [                                                                                                    |                                                                                                    |
| 🗋 Add Lien Hold            | er(s) to this Policy                                                                                                    |                                                                                                    |                                                                                                    |
|                            | ANION PROPERTY & CASUALTY   EY GENERAL AGENCY  Frozenty  Financed  No O Yes  Financed  No O Yes  Neerclal  Personal  12 O 24 O 36  O Renew  Add Lien Hold | ANION PROPERTY & CASUALTY IN Inception Date:<br>EY GENERAL AGENCY IN Assigned Risk<br>tercial Property IN Assigned Risk<br>55 Auditable.<br>Financed INO O Yes Other<br>Financed INO O Yes Short-Rate.<br>nmerclat IP Personal Minimum Earned<br>12 O 24 O 36 Days to Cancel<br># O Renew SR22 Amount<br>Add Lien Holder(s) to this Policy | *ANION PROPERTY & CASUALTY     Inception Date:     10/16/2013       EY GENERAL AGENCY     Image: Comparison of the second second sec |

Next, please click 'Save Quote' to proceed to the Quote Summary page:

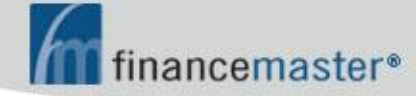

|                | Advanced In  | surance Agency  | 0               | 1             |                       |              | Rate Chart    | STD        |                       |
|----------------|--------------|-----------------|-----------------|---------------|-----------------------|--------------|---------------|------------|-----------------------|
|                | John Doa     |                 |                 | Number        |                       |              |               |            |                       |
|                |              | F               | EDERAL T        | RUTH IN       | LENDIN                | G DISCLOS    | URES          |            |                       |
| Fotal Contract | Down Payment | Do: Stamps      | Anthin          | anced         | Number of<br>Payments | Setup hee    | Bonus Amt     | Interest   | Total Finan<br>Charge |
| \$1,234.56     | \$308.64     | \$0.00          | \$925           | 92            | 9                     | \$10.00      | \$1.00        | \$40.85    | \$50.85               |
|                |              |                 | 1               | PAYMEN        | T SCHEI               | DULE         |               |            |                       |
|                | Total of F   | 2aymonts        | Annua % Rato    | Payment       | Amount                | First Due D  | oto Billi     | ing Fircqu | oncy                  |
|                | \$97         | 16.77           | 15.00           | \$10          | 8.53                  | 11/16/20     | 13            | Monthly    | 6                     |
|                |              |                 | inish and Print | OLICY P       | Add Policy            | Copy Que     |               |            |                       |
|                |              |                 |                 |               | 1                     |              | Courses Tra   | Georg      |                       |
|                | Insurance C  | ompany Policy I | Number E        | flactive Data | Term                  | Policy Total | Coverage Type | r L canto  | inal Adenck           |

To proceed, click 'Finish and Print Forms' and you will see the Print Forms Menu. Choose to print Payment Coupons or Finance Agreement or Draft or Welcome Letter or other forms:

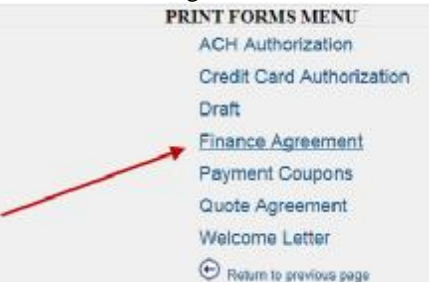

• Create a FAST Quote:

Displays monthly payment amount;

No finance agreement or other forms available;

The fast quote number has two asterisks instead of 'WB';

Fast quotes may be retrieved and upgraded to Regular Quotes.

• Retrieve a Quote:

Retrieve by Quote Code or DBA or Name or Policy Number or Date Range; Upon completion of quote, choose to print Payment Coupons or Finance Agreement or Draft or Welcome Letter or other forms.

Printing Issues:

You may manually install the printing control from Meade and Company named ScriptX by browsing to <u>www.financemaster.com/resources</u> and click ScriptX Install Utility or browse to FinanceMaster.com then click Support then click Resources on the bottom right then click ScriptX Install Utility.

### INTERNET EXPLORER INFO FOR PRINTING FINANCE AGREEMENT

1. After selecting FINANCE AGREEMENT from the Print Forms Menu, click on the arrow to the right of the printer icon and click Page Setup:

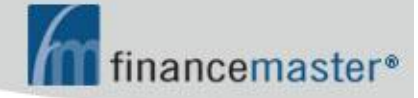

| lp                                                           |                                                                                                    |                                                                                                  |                                                                                                    |                                                  |                                                            |
|--------------------------------------------------------------|----------------------------------------------------------------------------------------------------|--------------------------------------------------------------------------------------------------|----------------------------------------------------------------------------------------------------|--------------------------------------------------|------------------------------------------------------------|
| era's by BUI                                                 | CK 📄 WebFM Main Mei                                                                                                    | nu (2) 🦻 WebFM Main                                                                              | Menu                                                                                                    | 👌 • 🔊                                            | 🔹 🖃 🖶 🗣 Page                                               |
|                                                              | PRE!                                                                                                    | MIUM FINANCE A                                                                                   | GREEMENT                                                                                                    | <br>preview                                      | сы+ь 10000                                                 |
| nd Address<br>urance Age<br>T<br>D, NJ 0700<br>5 (H)         | s)<br>ency<br>13                                                                                                    |                                                                                                  | insured(Nation and Address as a<br>IRACI FANT-KING<br>WOODLAND AVE 2ND FL<br>WONTCLAR, NJ 07042<br>ITRACYKING@GMAIL.COM | hown on the                                      | pohcy)                                                     |
|                                                              | FEDERAL T                                                                                                    | RUTH AND LEND                                                                                    | NG DISCLOSURES                                                                                                    |                                                  |                                                            |
|                                                              | B) Down Payment                                                                                                    | C) Amount Financec                                                                               | 1 D) Finance Charge                                                                                                    | <u> </u>                                         | ) Total Payments                                           |
|                                                              | \$232.00                                                                                                    | \$1,058.00                                                                                       | \$156.10                                                                                                    |                                                  | \$1,214.10                                                 |
| lage Rate                                                    | No. of Payments                                                                                                    | Amount of Payment                                                                                | s First Installment Du                                                                                                  | ie                                               | Installment Due Date                                       |
|                                                              | 10                                                                                                    | \$121.41                                                                                         | 8/19/2013                                                                                                    |                                                  | Day 19th of each mont                                      |
|                                                              |                                                                                                    | SCHEDULE OF POI                                                                                  | LICIES                                                                                                    |                                                  |                                                            |
| ffective Date                                                | of Name of Insurance Compan                                                                                                    | y and Name and Address                                                                           | Type of Coverage                                                                                                    | Months                                           | Premium \$                                                 |
| 7/30/2013                                                    | NEW JERSEY PAIP                                                                                                    | g Agent or Intermediary                                                                          | Auto Assigned Risk                                                                                                    | 12                                               | \$1,290                                                    |
| The above 1<br>ny", "Insurar<br>equired in or<br>DE: 1. Do n | named Insured ("the Insured") i<br>nce policy" or "policy" and "pri<br>ider to give the agreement meani<br>of sign this agreement before yo | s the debtor. Foremost En<br>amium" refer to those item<br>ng.<br>u reud it or if it contains ar | terprises Inc., ("FFS") is the lend<br>is listed under the "Schedule of P<br>ny blank space. 2. You are entitle         | er to whom t<br>nlicies". Sing<br>d to a complet | he debt is owed. "Insura<br>gular words mean phral<br>cely |
| a copy of thi<br>ons to obtain<br>INSURED A                  | s agreement. 3. Under the law,<br>a partial refund of the service ch<br>AGREES TO THE TERMS SE                                              | you have the right to pay of<br>harge. 4. Keep your copy of<br>T FORTH ABOVE AND                 | If in advance the full amount due i<br>f this agreement to protect your leg<br>ON THE SECOND PAGE OF T                  | and under cert<br>al rights.<br>HIS AGREE        | ain<br>MENT.                                               |
|                                                              |                                                                                                    |                                                                                                  |                                                                                                    |                                                  |                                                            |

2. Lastly, review the settings to match the following and click OK to save:

| Paper Options<br>Page Size:                                                       | Margins (nches)          | States and |
|-----------------------------------------------------------------------------------|--------------------------|------------|
| Leter 🔹                                                                           | Right: 0.6               | distant.   |
| Potnit C Landscape     Print Background Colors and Images     Brable Shirik to-Fi | Tap: 0.6<br>Bottow: 0.25 |            |
| Headen and Focters<br>Header                                                      | Footer.                  |            |
| -Empty-                                                                           | Empty-                   | 2          |
| Enpty                                                                             | • Enpty-                 |            |
| Enply                                                                             | · Empty-                 |            |
| Change bot                                                                        |                          |            |

### INTERNET EXPLORER INFO FOR PRINTING DRAFT

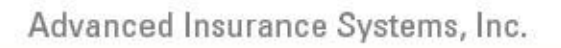

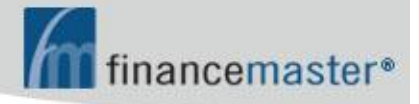

1. After selecting DRAFT from the Print Forms Menu, click on the arrow to the right of the printer icon:

| 🚰 Print Documents Nerru                                                        | Print faraft Foca               | х                                               |          |                                             |                          |                                           |              |
|--------------------------------------------------------------------------------|---------------------------------|-------------------------------------------------|----------|---------------------------------------------|--------------------------|-------------------------------------------|--------------|
| File Edit View Favorites To                                                    | ok Help                         |                                                 |          |                                             |                          |                                           |              |
| 🕼 💽 Suggested Siles 🔹 🔂 Box                                                    | tal Rivera's by BULCK           | WebFM Main                                      | Henu (2) | WebFH Main Menu                             | 7.6                      | 9.0 · · · · · · · · · · · · · · · · · · · | Page + Safet |
| National Rule Solutions                                                        | WB4997                          | s (                                             |          | \$0,691.00                                  | 130/2013                 |                                           |              |
| GORDO'S RESTAURANT<br>1415 TINBERLANE RD<br>SUTTE 101<br>TALLAHASSEE, FL 32312 | Dumi Im<br>4820 Ket<br>Tallahan | marco Apenny<br>ny Forest Plovy<br>ne, FL 31308 |          | Click the drup-dow<br>the right of the prin | wn arrow to<br>rter icon |                                           |              |
| CP2574767                                                                      | 32                              | 7/3/2013                                        | 12       |                                             |                          |                                           |              |

2. Next, click PAGE SETUP:

| xplorer                                                                    |                                          |                   |
|----------------------------------------------------------------------------|------------------------------------------|-------------------|
| http://MDrafiPrint.asp?QuoteCode=W84978&PoloyCode=18AgtNo= 138PC           | SCT = LECraftBurline = 454545CraftType = | P 🔒 🔒 4           |
| vint Draft Form X                                                          |                                          |                   |
|                                                                            |                                          |                   |
| a's by BLICK 🗃 WebPN Men Menu (2) 🖶 WebPM Men Menu                         | * <u>0</u> ·0·=@-                        | Page + Safety + 1 |
| 59,691.00<br>WB40978                                                       | New Print Cell-IP                        |                   |
| Denni Innurance Agency<br>4820 Kerry Forent Ploxy<br>Tailadamees, FL 32308 | Page setup                               |                   |

3. Lastly, review the settings to match the following and click OK to save:

| ige Setup                                                                               |                                |           |
|-----------------------------------------------------------------------------------------|--------------------------------|-----------|
| Paper Options<br>Page Size                                                              | Margina (inchea)<br>Left: 0.75 |           |
| Letter                                                                                  | Right: D.E                     | becator   |
| Portrat     C Landscape     Print Background Colors and Images     Enable Sherik to Pit | Tep: 0.6<br>Bottom: 0.26       |           |
| Headers and Footers<br>Header                                                           | Footer                         |           |
| [-Empty-                                                                                | <ul> <li>Empty-</li> </ul>     |           |
| -Empty-                                                                                 | • Empty-                       | -         |
| -Empty-                                                                                 | · Empty-                       | <u>×</u>  |
| Change fort                                                                             |                                |           |
|                                                                                         |                                | OK Cancel |

#### Ø Reports

- Cancellations
- New Business
- Payments
- Quotes

Notice you may download the report to an Excel file:

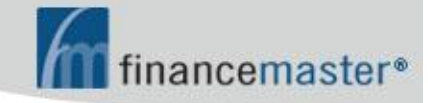

| Maintenance    | Payments       | Quotes   | Reports | Tools      |                                                                                                    |         |
|----------------|----------------|----------|---------|------------|----------------------------------------------------------------------------------------------------|---------|
|                |                | 10       |         |            |                                                                                                    |         |
| WEB QUOI       | E REPORT       |          |         | -          | and the second second s |         |
| ITEMS: - 19 SO | RTED BY: AGENC | Y CODE   |         |            |                                                                                                    |         |
| NAME           | AMT FIN        | FIN CHAR | G APR   | CONTRACT   | REP                                                                                                    | CREATED |
| H              | \$863.80       | \$66.08  | 18      | \$1,234.00 |                                                                                                    | Agent   |

- Ø Tools
  - Change Agency Password